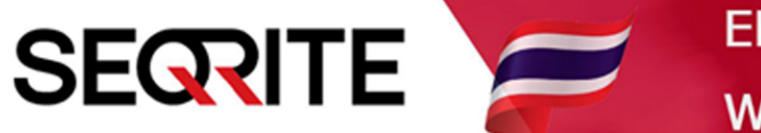

# Seqrite Endpoint Security 7.6 Administrator's Guide

วิธีการสั่งให้เครื่อง Client ทำการ Tune up

SEPS SME SEPS Business SEPS Total SEPS Enterprise Suit

## <u>วิธีการสั่งให้เครื่อง Client ทำการ Tune up</u>

1. เข้าสู่หน้า Console Seqrite Endpoint Security Management

ไปที่เมนู Clients > Client Action > Tune up

| Seqrite<br>Endpoint Security 7.6 Enterprise Suite |                                                                                                    |                             |               | 🔅 Admin Settings | 🕓 Support | Support   <mark>?</mark> Help   📑 Lo |   |  |  |
|---------------------------------------------------|----------------------------------------------------------------------------------------------------|-----------------------------|---------------|------------------|-----------|--------------------------------------|---|--|--|
|                                                   |                                                                                                    | rprise Suite                |               | Home Clients     | Settings  | Reports                              | Ļ |  |  |
| Clients                                           |                                                                                                    |                             |               |                  |           |                                      |   |  |  |
| Client                                            | Status Client Action                                                                                      | Client Deployment           | Manage Groups | Manage Policies  | Assets    |                                      |   |  |  |
| Q                                                 | Scan<br>Scan Endpoints                                                                                    |                             |               |                  |           |                                      |   |  |  |
| 2                                                 | Update<br>Update to latest virus definitions                                                              |                             |               |                  |           |                                      |   |  |  |
|                                                   | Tuneup<br>Improve performance of endpoints                                                                |                             |               |                  |           |                                      |   |  |  |
|                                                   | Application Control Scan<br>Determine Authorized, Unauthorized and Installed applications in your network |                             |               |                  |           |                                      |   |  |  |
|                                                   | Vulnerability Scan<br>Scan for vulnerable applications installed in your network                          |                             |               |                  |           |                                      |   |  |  |
|                                                   | Data-At-Rest Scan<br>Scan confidential and sensitive d                                                    | ata present on your endpoin | t             |                  |           |                                      |   |  |  |

2. จะมีหน้าต่าง Tune up ขึ้นมา > เลือกกรุ๊ปด้านซ้าย > เลือกเครื่องด้านขวา > เลื่อนลงด้านล่าง

| 0  | Tuneup - Google Chrome            |          |                                 |            |        |           | -                |     | $\times$ |
|----|-----------------------------------|----------|---------------------------------|------------|--------|-----------|------------------|-----|----------|
| ▲  | ไม่ปลอดภัย   michael-pc:911       | 1/htm    | l/pgclnmgr/tunenow.htm          |            |        |           |                  |     |          |
| Τι | ineup                             |          |                                 |            |        |           |                  |     | ?        |
| Se | lect the endpoint(s) from the lis | st belov | v and then choose an action t   | o perform. |        |           |                  |     |          |
| То | perform Tuneup on selected er     | ndpoint  | (s), click Notify Start Tuneup. |            |        |           |                  |     |          |
|    |                                   |          |                                 |            |        |           | Endpoint name/IP | 0   |          |
|    | EPS Console                       |          | Endpoint Name                   | Group      | Policy | Domain    | IP Address       |     |          |
|    | - Le Cenuit                       |          | MICHAEL-PC                      | Client     | Client | WORKGROUP | 192.168.75       | 5.1 |          |
|    | Lient                             |          |                                 |            |        |           |                  |     |          |
|    |                                   |          |                                 |            |        |           |                  |     |          |
|    |                                   |          |                                 |            |        |           |                  |     |          |
|    |                                   |          |                                 |            |        |           |                  |     | լյ       |
|    |                                   |          |                                 |            |        |           |                  |     |          |
|    |                                   |          |                                 |            |        |           |                  |     |          |
|    |                                   |          |                                 |            |        |           |                  |     |          |
|    |                                   |          |                                 |            |        |           |                  |     |          |
|    |                                   |          |                                 |            |        |           |                  |     |          |
|    |                                   |          |                                 |            |        |           |                  |     |          |

#### 3. กด Tuneup Settings

| S Tuneup - Google Chrome — [                                                                                                  |   |  |  |  |  |   |  |  |  |
|----------------------------------------------------------------------------------------------------|---|--|--|--|--|---|--|--|--|
| A ใม่ปลอดกัย   michael-pc:9111/html/pgclnmgr/tunenow.htm                                                                      |   |  |  |  |  |   |  |  |  |
|                                                                                                    |   |  |  |  |  |   |  |  |  |
|                                                                                                    | 4 |  |  |  |  | • |  |  |  |
| Show offline clients Show endpoints within subgroup Tuneup Settings Notify Start Tuneup Notify Stop Tuneup Refresh Tuneup All |   |  |  |  |  |   |  |  |  |

## 4. ตั้งค่าการ Tune up

- Disk Cleanup : ลบไฟล์ขยะต่างๆในเครื่อง
- Registry Cleanup : ลบ รีจิสตรีต่างๆ ที่ไม่ได้ใช้
- Defragment at Next boot : จัดเรียงข้อมูลฮาร์ดดิสก์ > Apply

| 🔇 Tuneup - Google Chrome                                                         |                                                                                                    | — |   | × |
|----------------------------------------------------------------------------------|----------------------------------------------------------------------------------------------------|---|---|---|
| 🛕 ไม่ปลอดภัย   michael-pc:9111/htm                                               | /pgclnmgr/tunenow.htm                                                                                                    |   |   |   |
|                                                                                  | Tuneup Settings       X         Tuneup Settings       Disk Cleanup         ② Disk Cleanup       Registry Cleanup         ③ Defragment at next boot       Apply         【Apply】       Cancel |   | , |   |
| <ul> <li>Show offline clients</li> <li>Show endpoints within subgroup</li> </ul> |                                                                                                    |   |   |   |
| Tuneup Settings Notify Start T                                                   | uneup Notify Stop Tuneup Refresh Tuneup All                                                                                                    |   |   | • |

#### 5. ส่งคำสั่ง กด Notify Start Tune up

| S Tuneup - Google Chrome - 🗆                                                                                                    |   |  |  |  |  |  |  |  |
|----------------------------------------------------------------------------------------------------|---|--|--|--|--|--|--|--|
| 🛕 ใม่ปลอดกัย   michael-pc:9111/html/pgclnmgr/tunenow.htm                                                                                               |   |  |  |  |  |  |  |  |
|                                                                                                    |   |  |  |  |  |  |  |  |
|                                                                                                    | 4 |  |  |  |  |  |  |  |
| Show offline clients         Show endpoints within subgroup         Tuneup Settings       Notify Start Tuneup         Notify Stop Tuneup       Refresh |   |  |  |  |  |  |  |  |

# 6. เลื่อนขึ้นด้านบน จะแสดงการส่งคำสั่ง

| S Tuneup - Google Chrome —                                                     |                                                             |                                         |                        |                            |   |   |  |  |
|--------------------------------------------------------------------------------|-------------------------------------------------------------|-----------------------------------------|------------------------|----------------------------|---|---|--|--|
| 🔺 ใม่ปลอดภัย   michael-pc:9111/html/pgclnmgr/tunenow.htm                       |                                                             |                                         |                        |                            |   |   |  |  |
| Tuneup                                                                         |                                                             |                                         |                        |                            | ( | ? |  |  |
| Select the endpoint(s) from the list be<br>To perform Tuneup on selected endpo | low and then choose ar<br>int(s), click <b>Notify Start</b> | n action to perform.<br><b>Tuneup</b> . |                        |                            |   |   |  |  |
|                                                                                |                                                             |                                         |                        | Endpoint name/IP           | 0 |   |  |  |
| EPS Console                                                                    | oduct Version                                               | Virus Database Date                     | Last Notification Sent | Result                     |   |   |  |  |
| - L Default                                                                    | 3.00                                                        | 31 May 2020                             | 01 Jun 2020 [09:36:37] | Sending Start Notification |   |   |  |  |
| Lient                                                                          |                                                             |                                         |                        |                            |   |   |  |  |
|                                                                                |                                                             |                                         |                        |                            |   |   |  |  |
|                                                                                |                                                             |                                         |                        |                            |   |   |  |  |
|                                                                                |                                                             |                                         |                        |                            |   |   |  |  |
|                                                                                |                                                             |                                         |                        |                            |   |   |  |  |
|                                                                                |                                                             |                                         |                        |                            |   |   |  |  |
|                                                                                |                                                             |                                         |                        |                            |   |   |  |  |
|                                                                                |                                                             |                                         |                        |                            |   |   |  |  |
|                                                                                |                                                             |                                         |                        |                            |   |   |  |  |
|                                                                                |                                                             |                                         |                        |                            |   |   |  |  |
|                                                                                |                                                             |                                         |                        |                            |   | - |  |  |